## 2023학년도 2학기 장애인식개선교육 신청 및 이수 방법

1) eTL 웹사이트(<u>https://etl.snu.ac.kr</u>) 접속 및 e-Class 목록 클릭

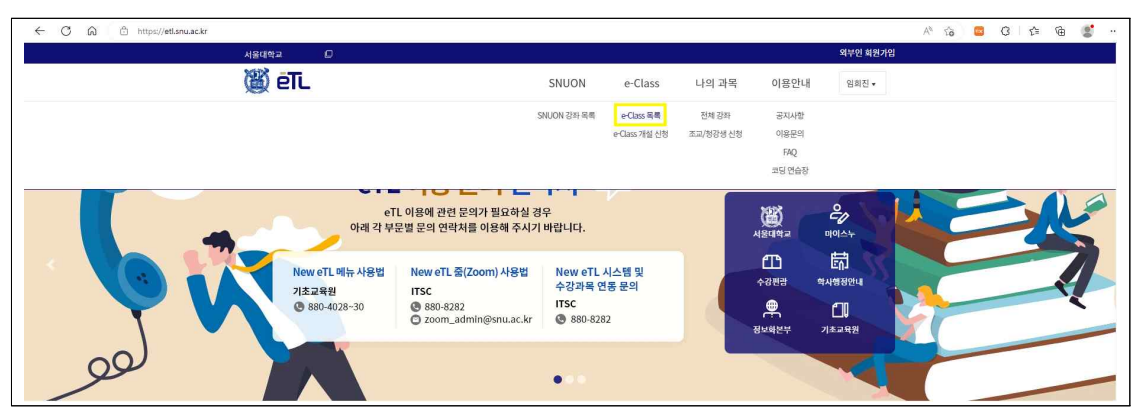

2) [교원] '2023학년도 2학기 교원 장애인식개선교육' 클릭 → '신청' 버튼 클릭
 [학생] '2023학년도 2학기 학생 장애인식개선교육' 클릭 → '신청' 버튼 클릭

| ÷ ୯ ଜ   | 🖻 https:// | etl.snu.ac.kr/eclass/search                                                                                                    |                               |                              |                      | A <sup>s</sup> to       | 🔤 Q 🏠 | @    |
|---------|------------|----------------------------------------------------------------------------------------------------|-------------------------------|------------------------------|----------------------|-------------------------|-------|------|
|         |            | 서울대학교                                                                                                    | 3                             |                              |                      | 외부인 회원가입                |       |      |
|         |            | 🖉 etl                                                                                                    |                               | SNUON e-Cla                  | iss 나의 과목 이용안나       | 임회진▼                    |       |      |
| 색 범위 선택 | <b></b> <  |                                                                                                    |                               |                              |                      |                         |       |      |
| e-Class | ~          |                                                                                                    |                               |                              |                      |                         |       |      |
|         | _          | So                                                                                                    | arch Ma v                     | 강좌명 / 교수명 / 강좌 코드를 인령하여 검생하시 | 19                   | 0                       |       |      |
| 필터      | ~          | 36                                                                                                    |                               |                              |                      | ~                       |       |      |
|         | _          |                                                                                                    |                               |                              |                      |                         |       |      |
| 선택 조건으로 | 조희         | 모집 진형중 종료                                                                                                    | 전체                            |                              |                      |                         |       |      |
| 주제 부름   |            |                                                                                                    |                               |                              |                      |                         |       |      |
| 기타      | 30         | 검색 결과 118 개                                                                                                    |                               |                              |                      | 신청마감순 최신순               | 진행마감순 | 강좌명순 |
| 인문      | 10         |                                                                                                    |                               |                              |                      |                         |       |      |
| 사회      | 1          | 22                                                                                                    |                               |                              |                      |                         |       |      |
| 교육      | 38         | Sonold'                                                                                                    |                               |                              |                      |                         |       |      |
| 공학      | 27         | HATES .                                                                                                    |                               |                              |                      |                         |       |      |
| 자연      | 3          | Bris 48380                                                                                                    | 242 - 0.0/2                   | opling slags                 | opline class         | antino class            |       |      |
| 의약      | 5          | And I Real Property lies in the lies of the lies of th | 🖉 🍋 🕺 🛸 🖉 🕋                   | Offine class                 | Onnie class          | offinite class          |       |      |
| 에체늄     | 1          | e-Class                                                                                                    | e-Class                       | e-Class                      | e-Class              | e-Class                 |       |      |
| 응복합     | 4          | 5월 교원 자애인신개서교육                                                                                                    | 5원 하세 자애이시개서규유                | [저기저보고하브 e-Class] 유명         | [저기저보고하브 e-Class] 노리 | Global History (2023 본) |       |      |
|         |            | 5 <u>2</u> <u>2</u> 2 8 1 2 4 1 2 <u>2</u> 4                                                                                                    | VE 48 SHEHRERA                | 체제의 기초 [홍성수교수님]              | 설계 및 실험 [김태환교수님]     | Global History (2023 E) |       |      |
| 강좌 유형   | ~          |                                                                                                    |                               |                              |                      |                         |       |      |
| 개인강의실   | 27         | 상시모집                                                                                                    | 상사모집                          | 상시모집                         | 상시모집                 | 상시모집                    |       |      |
| 학습공동체   | 58         |                                                                                                    |                               |                              |                      |                         |       |      |
| HELIE   | 22         |                                                                                                    | TIME 20032-05-01 - 2032-05-31 | 7185 2022 04 11 2023 05 20   |                      | and the second second   |       |      |

3) [교원] '인식의 새로고침' 영상 시청[학생] '다름과 닮음 속 더욱 빛나는 우리' 영상 시청

| ← C         | n 🗄 https://my | etl.snu.ac.kr/courses/245426 | ←Cu             | ភ្នំ 🗄 https:// | /myetl.snu.ac.kr/courses/245424 |
|-------------|----------------|------------------------------|-----------------|-----------------|---------------------------------|
| 國           | == 5월 교원 장애(   | 인식개선교육 > 모듈                  | 廢               | 📃 5월 학생 징       | 애인식개선교육 > 모듈                    |
| ()<br>শুম্ব | e-Class        | 최근 공지사항                      | <b>्र</b><br>यख | e-Class         | 최근 공지사항                         |
| (6)<br>대시보드 | 강의계획서          |                              | 대시보드            | 강의계획서           |                                 |
| E<br>과목     | 열린계시판<br>문의게시판 | ▼ 5월 교원 장애인식개서교육             | 교목              | 문의게시판           | ▼ 5월 학생 장애인식개선교육                |
| 태태<br>캘린더   | 수강생<br>성적      | ♂ 인식의 새로그침                   | 캘린더             | 수강생<br>성적       | ♂ 다름과 닳음 속 더욱 빛나는 우리            |

## How to Enroll and Take 2023 Fall Disability Awareness Education

1) Go to eTL website (https://etl.snu.ac.kr) and click e-Class list

| ← C බ ⊡ https://etl.snu.ac.kr                                                                                                    |                                                                                                    |                                                                       | A 63 🗳 C 1 64 🔮 |
|----------------------------------------------------------------------------------------------------|----------------------------------------------------------------------------------------------------|-----------------------------------------------------------------------|-----------------|
| 서울대학교 💭                                                                                                    |                                                                                                    | 외부인 회원가임                                                              |                 |
| ter and the second second seco | SNUON e-Class                                                                                                    | 나의 과목 이용안내 임회진 •                                                      |                 |
|                                                                                                    | SNUON 강좌·목쪽 e Class 통록<br>e Class 가설 신형                                                                                                    | 전체 강좌 공자사합<br>조피/항경생 신청 이용문의<br>FAQ<br>고딩 만술장                         |                 |
| eT<br>아레 각 부:                                                                                                    | L 이용에 관련 문의가 필요하실 경우<br>문별 문의 연락처를 이용해 주시기 바랍니다.                                                                                                    |                                                                       | K               |
| New eTL 메뉴 사용법<br>기초교육원<br>@ 880-4028-30                                                                                                    | New eTL 조(Zoom) 사용법         New eTL 시스템 및<br>수강과육 연흥 문의           ITSC         수강과육 연흥 문의           ● 880-8282         ITSC           ② zoom_admin@snu.ac.kr         ④ 880-8282 | ि जि<br>०२४२३ वभ्वत्रथ्यः<br>२४४२२ वभ्वत्रथ्यः<br>उर्ध्रस्टम् गरुवस्य | 1               |
| <u>9</u> 90 <b>1</b>                                                                                                    | • • •                                                                                                    |                                                                       |                 |

2) Click '2023 Fall Disability Awareness Education'  $\rightarrow$  Click 'Enroll' button

| < C @    | 🗈 http: | s://etl.snu.ac.kr/eclass/search                                                                                                    |                             |                              |                                         | A <sup>s</sup> to           | 🖬 Q 🕼      | @    |
|----------|---------|----------------------------------------------------------------------------------------------------|-----------------------------|------------------------------|-----------------------------------------|-----------------------------|------------|------|
|          |         | 서울대학교 (                                                                                                    | 3)                          |                              |                                         | 외부민 회원가입                    |            |      |
|          |         | 🖉 éTL                                                                                                    |                             | SNUON e-Cla                  | ass 나의 과목 이용안니                          | 배 입회진 ▼                     |            |      |
| 검색 범위 선택 |         | <                                                                                                    |                             |                              |                                         |                             |            |      |
| e-Class  | ~       |                                                                                                    |                             |                              |                                         |                             |            |      |
|          | _       | Se                                                                                                    | arch Mill V                 | 강좌명 / 교소명 / 강좌 코드를 인력하여 검생하기 | 49                                      | 0                           |            |      |
| ┣ 필터     | ~       | 56                                                                                                    |                             |                              |                                         |                             |            |      |
|          | _       |                                                                                                    |                             |                              |                                         |                             |            |      |
| 선택 조건으로  | · 조희    | 모집 진행중 종료                                                                                                    | 전체                          |                              |                                         |                             |            |      |
| 주제 분류    | ~       |                                                                                                    |                             |                              |                                         |                             | Courses 10 |      |
| [] 기타    | 30      | 검색 결과 118 개                                                                                                    |                             |                              |                                         | 신청마감순 최신순                   | 진행마감순      | 강좌명순 |
| 인문       | 10      |                                                                                                    | -                           |                              |                                         |                             |            |      |
| 사회       | 1       | 24                                                                                                    |                             |                              |                                         |                             |            |      |
| 교육       | 38      | D'on of A                                                                                                    |                             |                              |                                         |                             |            |      |
| 공학       | 27      | AHATIN .                                                                                                    |                             |                              |                                         |                             |            |      |
| 이 자연     | 3       | 6rd 48280                                                                                                    | 949 - 0.0/0                 |                              |                                         |                             |            |      |
| 의약       | 5       | and the second second se | 🖉 🍋 🕺 🛸 🖉 🕋                 | offline class                | Online class                            | offline class               |            |      |
| 예체능      | 1       | e-Class                                                                                                    | e-Class                     | e-Class                      | e-Class                                 | e-Class                     |            |      |
| 응복합      | 4       | 5월 그의 자애이시개서고유                                                                                                    | 5원 하세 자생이시겠서규유              | [저기저희고하브 a-Class] 유명         | [저기저브고하브 o.Class] 노리                    | Global History (2022 H)     |            |      |
|          |         | 5월 표현 등에전국개전표락                                                                                                    | 5# 48 840 4/10±4            | 체제의 기초 [홍성수교수님]              | [전기정도장되두 단Class] 든다<br>설계 및 실험 [김태환교수님] | Global History (2023 H)     |            |      |
| 강좌 유형    | ~       |                                                                                                    |                             |                              |                                         |                             |            |      |
| 기인강의실    | 27      | 상시모집                                                                                                    | 상사모집                        | 상시모집                         | 상시모집                                    | 상시모집                        |            |      |
| 학습공동체    | 58      |                                                                                                    |                             |                              |                                         |                             |            |      |
| 커뮤니티     | 22      | 和資產 2023.05.01~2023.05.31                                                                                                    | 利養茶 2023.05.01 - 2023.05.31 | 利得茶 2023.04.11~2023.06.30    | 전明茶 2023.04.01 ~ 2023.06.30             | 利用茶 2023.04.08 ~ 2023.07.01 |            |      |
| 216      | 11      |                                                                                                    |                             |                              |                                         |                             |            |      |

3) Watch '2023 Fall Disability Awareness Education' video

| ← C             | https://n               | nyetl.snu.ac.kr/courses/245426                                             | ← C              | n 🗅 https:              | //myetl.snu.ac.kr/courses/245424                                 |  |  |
|-----------------|-------------------------|----------------------------------------------------------------------------|------------------|-------------------------|------------------------------------------------------------------|--|--|
| 感               | 😂 😑 5월 교원 장애인식개선교육 > 모듈 |                                                                            |                  | 🔯 😑 5월 학생 장애인식개선교육 > 모듈 |                                                                  |  |  |
| ()<br>শস্ত      | e-Class                 | 최근 공지사항                                                                    | <b>এ</b><br>শস্ত | e-Class                 | 최근 공지사항                                                          |  |  |
| (3)<br>대시보드     | 강의계획서<br>열린게시판          |                                                                            |                  | 강의계획서<br>열린게시판          |                                                                  |  |  |
| 과옥<br>태태<br>캘린더 | 문의게시판<br>수강생<br>성적      | <ul> <li>5월 교원 장애인식개선교육</li> <li>♂</li> <li>√</li> <li>인식의 새로고침</li> </ul> | 고옥 교육 22년        | 문의게시판<br>수강생<br>성적      | <ul> <li>5월 학생 장애인식개선교육</li> <li>♂ 다름과 담음 속 더욱 빛나는 우리</li> </ul> |  |  |
|                 | 345 2                   |                                                                            | E                | <u> </u>                |                                                                  |  |  |